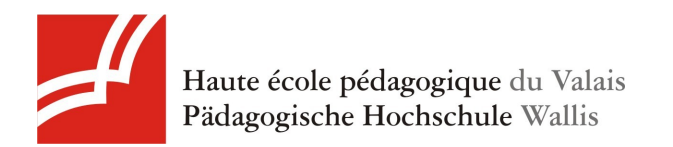

# Monter un film avec Mac OS X

| 1. | Cré  | er un montage avec iMovie              | .2 |
|----|------|----------------------------------------|----|
|    | 1.1. | Création du projet                     | .2 |
|    | 1.2. | Importation depuis une caméra DV       | .2 |
|    | 1.3. | Découpage                              | .3 |
|    | 1.4. | Ajout de titres et effets vidéo        | .4 |
|    | 1.5. | Exportation du projet                  | .7 |
| 2. | Ajo  | uter des chapitres avec Garage Band    | .9 |
|    | 2.1. | Importation du projet                  | .9 |
|    | 2.2. | Marqueurs de chapitres                 | 2  |
|    | 2.3. | Exportation du projet                  | 4  |
| 3. | Cré  | er un menu et graver un DVD avec iDVD1 | 5  |
|    | 3.1. | Importation du projet1                 | 5  |
|    | 3.2. | Modification du menu1                  | 6  |
|    | 3.3. | Graver le DVD                          | 22 |

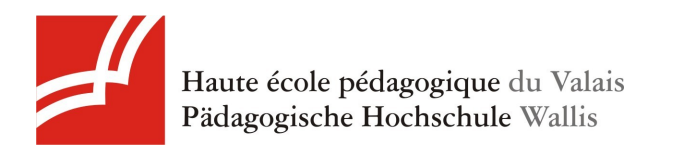

# 1. Créer un montage avec iMovie

#### 1.1. Création du projet

Pour créer votre projet, déroulez le menu Fichier, puis cliquez sur Nouveau projet (raccourci clavier Pomme + N).

#### **1.2.** Importation depuis une caméra DV

Pour importer la vidéo depuis la caméra DV, branchez-la en Firewire dans votre Mac (vérifiez que la caméra soit sur le mode PLAY). L'appareil est détecté généralement tout seul. Si ce n'est pas le cas, appuyez sur le bouton entouré en rouge "Ouvrir fenêtre d'importation caméra".

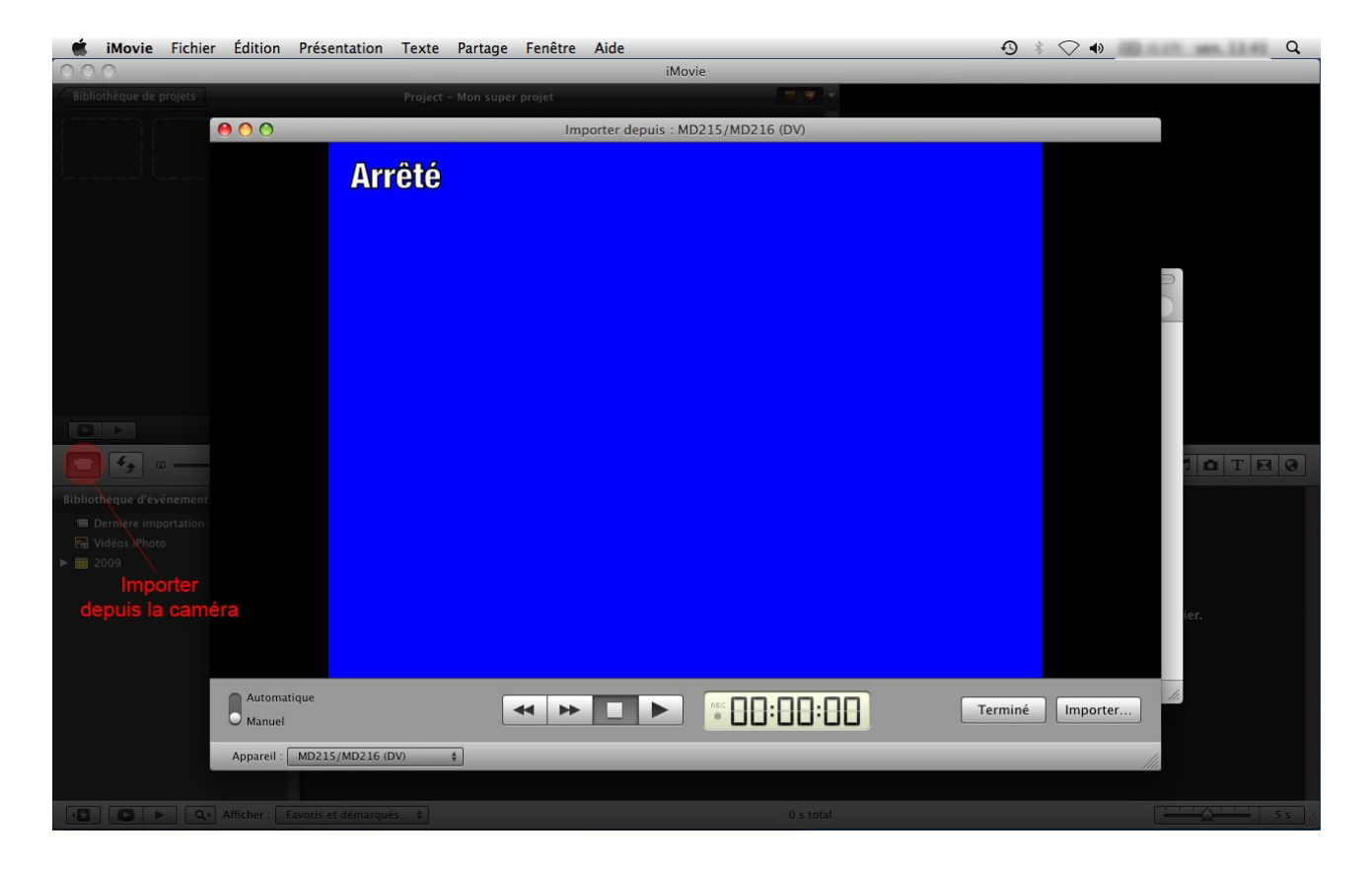

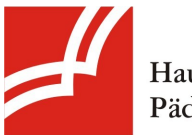

Haute école pédagogique du Valais Pädagogische Hochschule Wallis

Vous pouvez contrôler la caméra à l'aide des boutons play, stop, rew, fwd, etc. Une fois que vous êtes prêt, appuyez sur "Importer...".

Créez et nommez un nouvel un événement (ou mettez dans un événement existant) puis cliquez sur "Importer". Appuyez sur stop une fois votre importation terminée puis sur "Terminer".

Votre vidéo va apparaître dans la bibliothèque d'événements et dans la dernière importation.

#### 1.3. Découpage

iMovie scinde déjà votre projet en plusieurs parties (chaque fois que la cassette a été arrêtée au moment où la scène est filmée), vous pouvez supprimer les parties indésirables en sélectionnant dans la vidéo (laissez appuyé le bouton gauche de la souris) puis appuyez sur delete ou backspace.

Déplacez les plans que vous voulez garder dans la partie haut-gauche de l'écran.

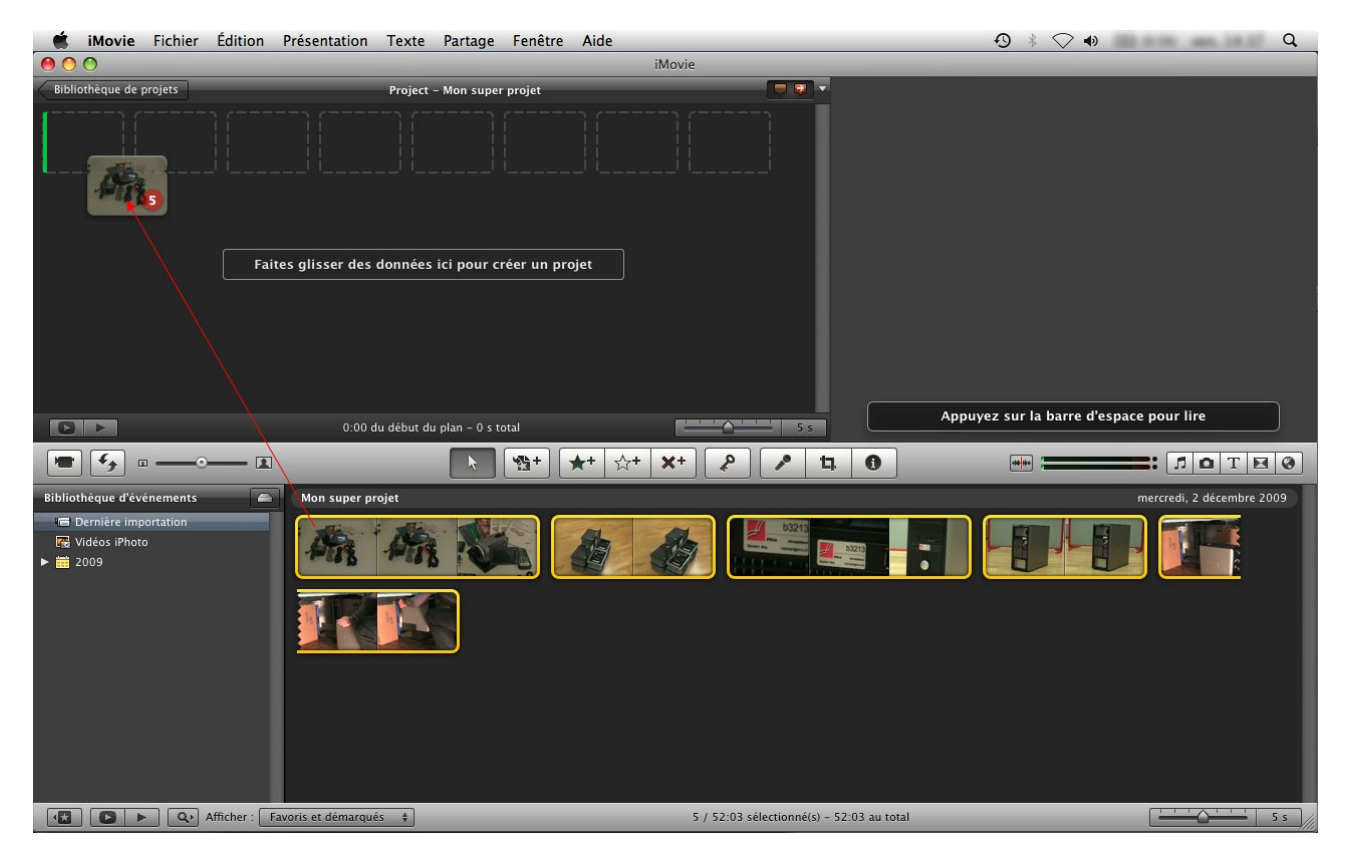

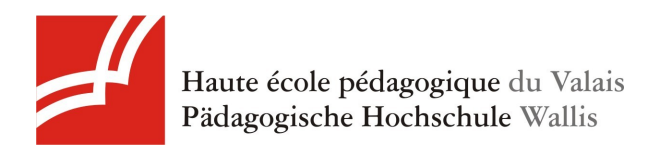

#### 1.4. Ajout de titres et effets vidéo

Pour ajouter des titres, cliquez sur le bouton entouré sur l'image ci-dessous. Un cadre va apparaître en bas à droite de l'écran.

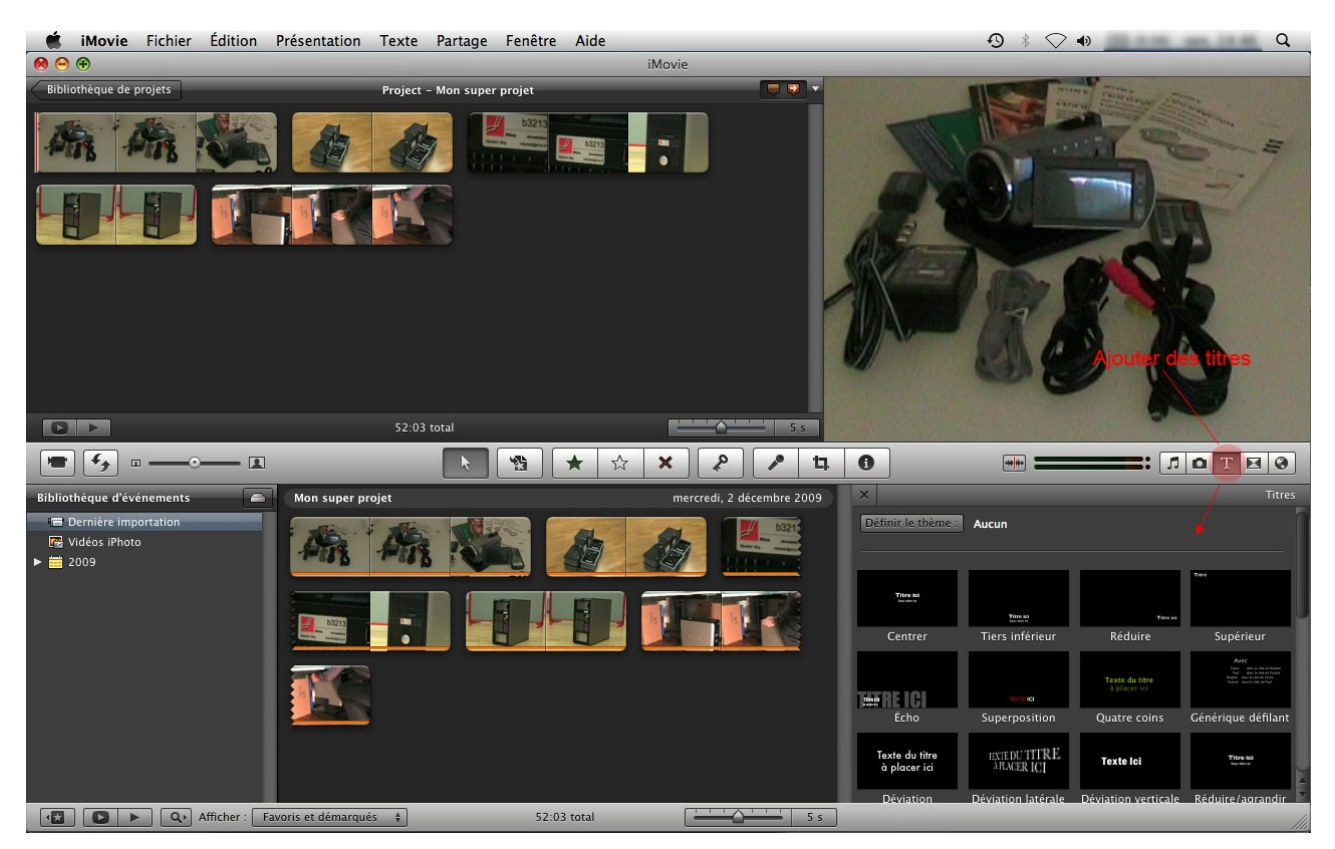

Déplacez le titre choisi dans votre projet (en haut à gauche de l'écran). Des fonds vous seront proposés.

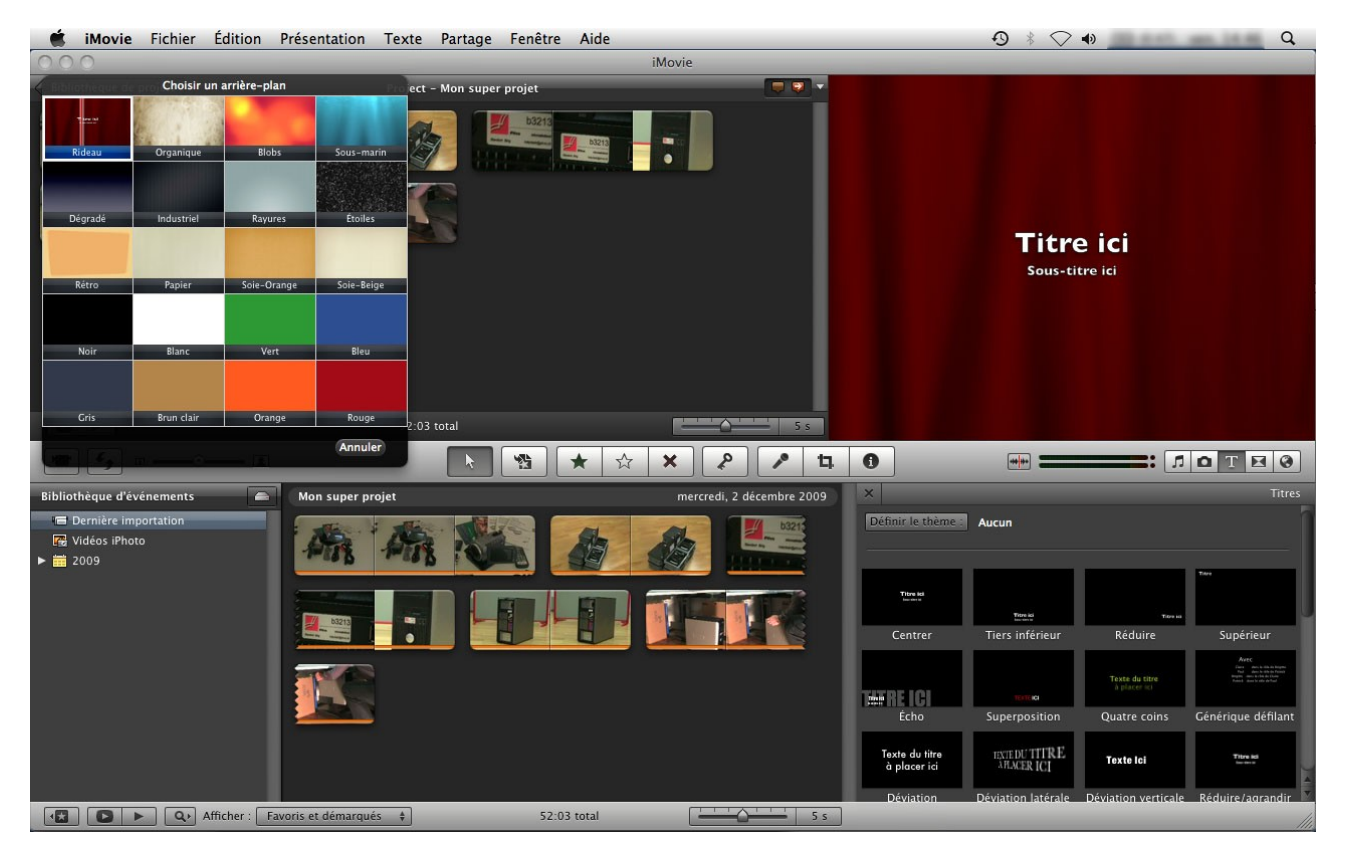

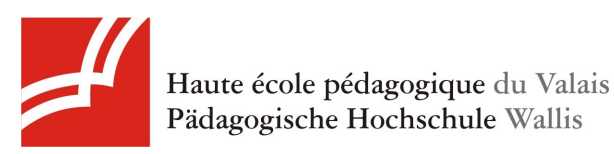

Choisissez celui qui vous plaît et double-cliquez dessus. Ecrivez le nom de votre titre dans le cadre hautdroite de l'écran.

Pour ajouter des transitions, cliquez sur le bouton entouré sur l'image ci-dessous. Un cadre va apparaître au même endroit que les titres précédemment.

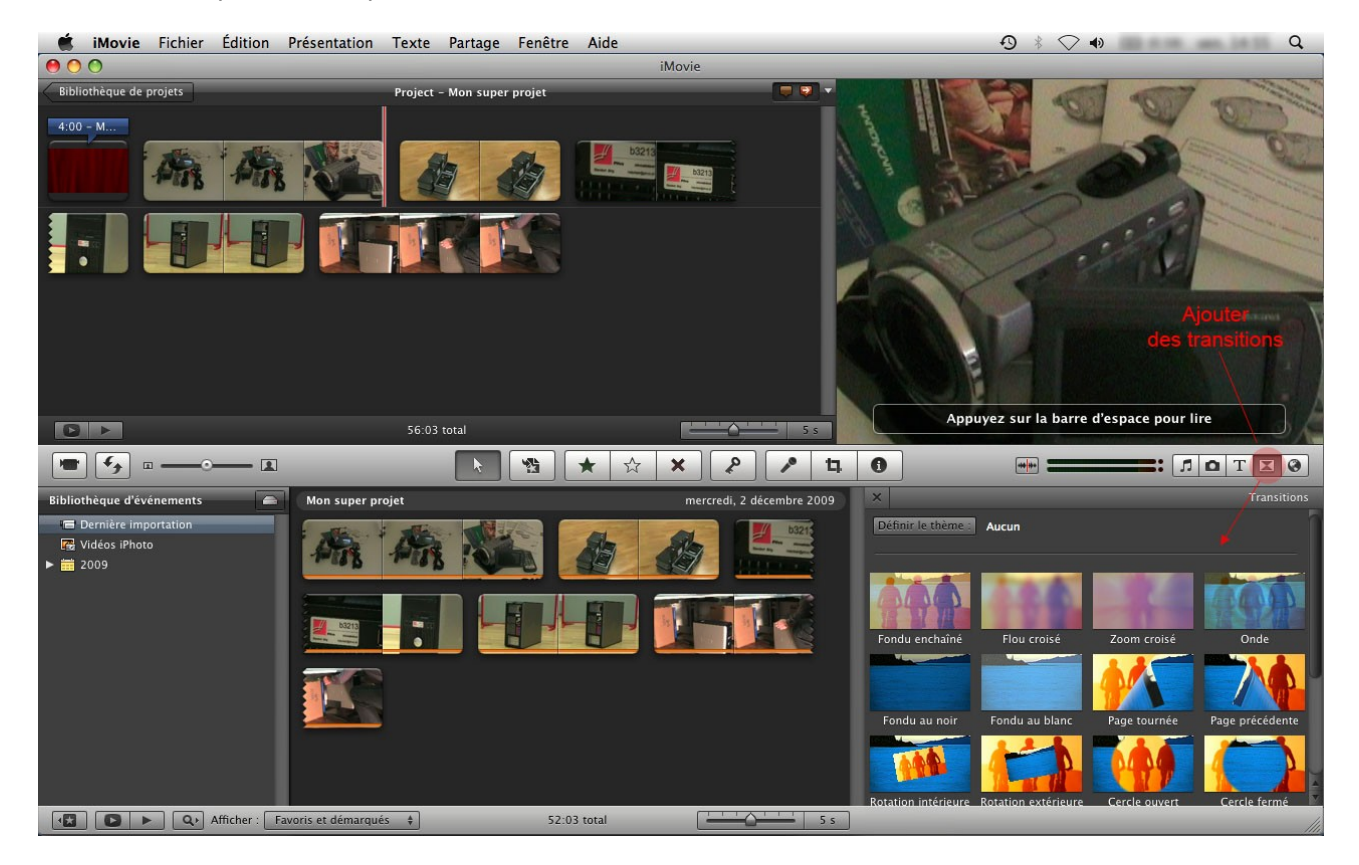

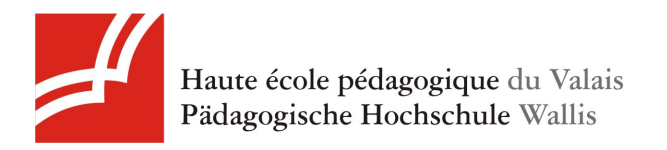

Déplacez ensuite la transition choisie dans votre projet. Elle apparaîtra sous forme d'icône.

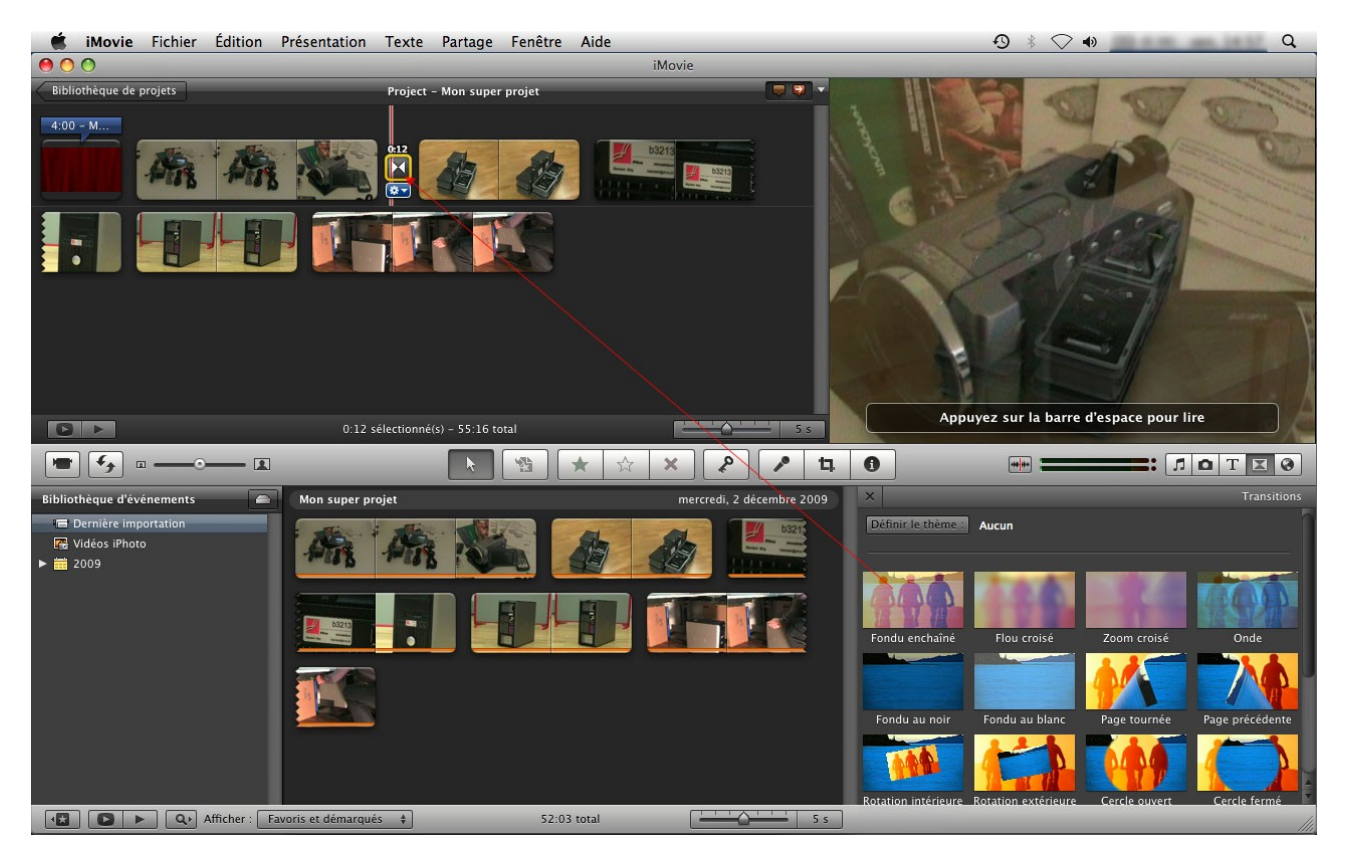

Vous pouvez ajouter aussi de la musique et des photos (par le même procédé que les transitions).

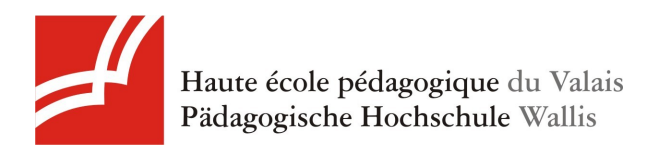

# 1.5. Exportation du projet

Exportez ensuite votre projet. Allez dans le menu Partage et sélectionnez l'option que vous voulez. Nous allons choisir "Exporter le film", car nous devrons l'importer dans Garage Band.

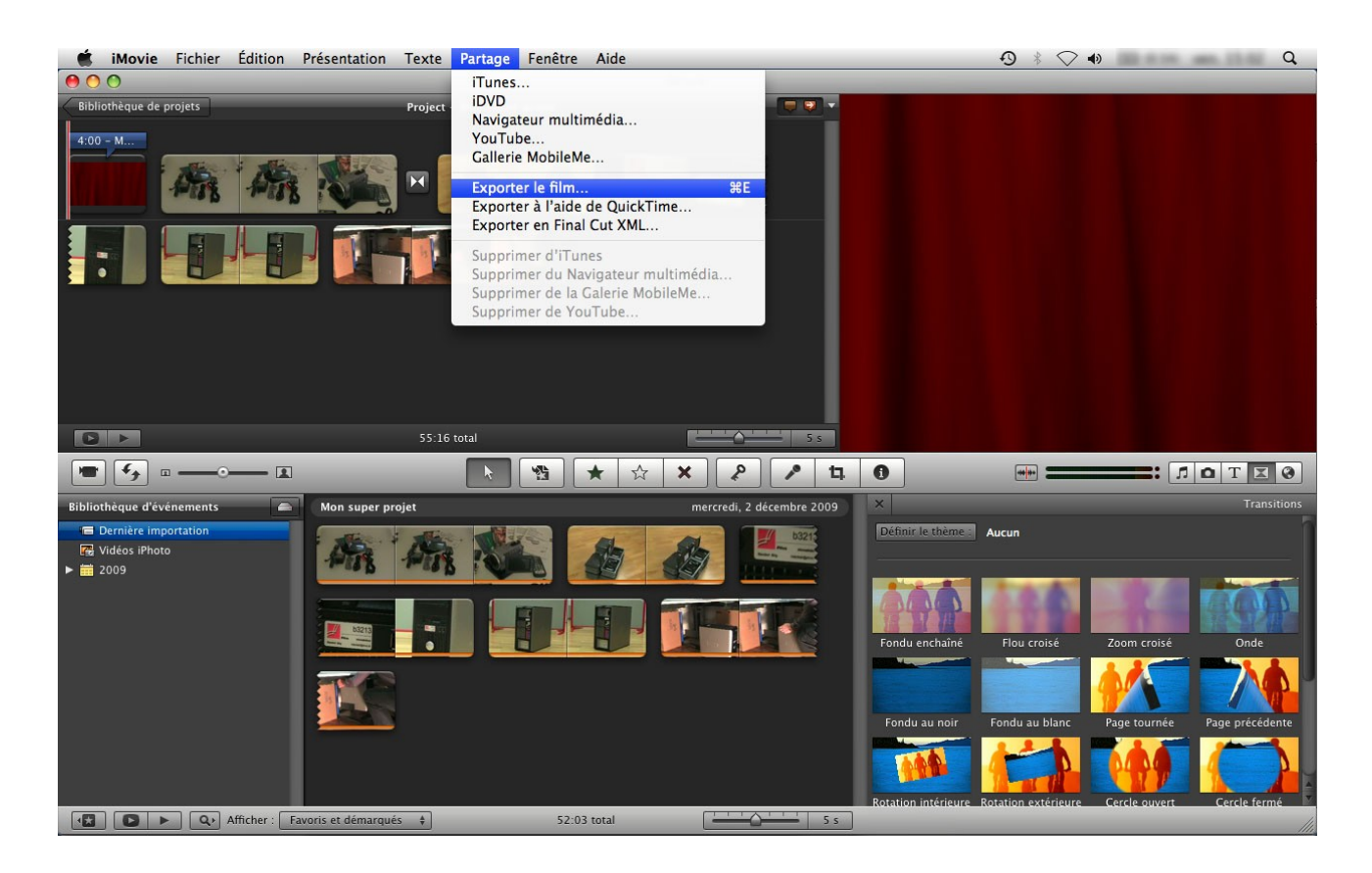

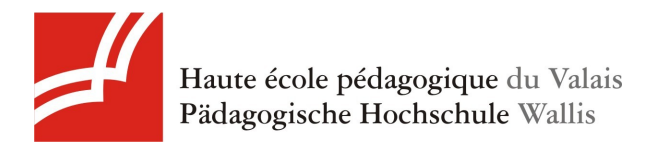

Choisissez la grande taille pour garder le maximum de qualité et appuyez sur "Exporter".

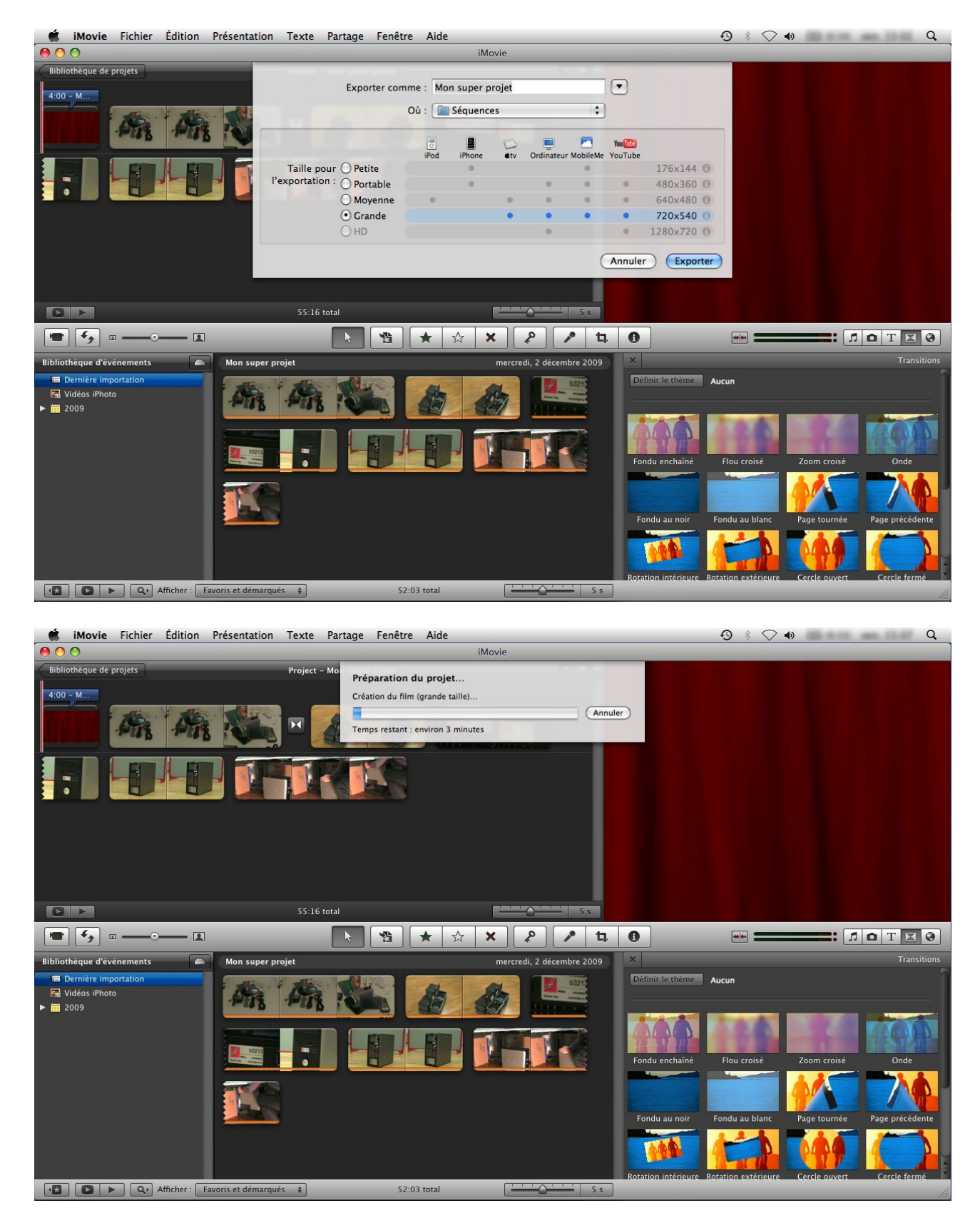

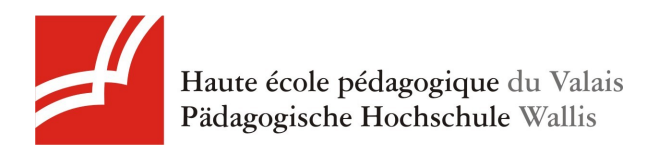

# 2. Ajouter des chapitres avec Garage Band

#### 2.1. Importation du projet

Démarrez le programme Garage Band et sélectionnez une des option de nouveau projet (par exemple Piano). Nommez votre projet et choisissez où est-ce que vous voulez l'enregistrer.

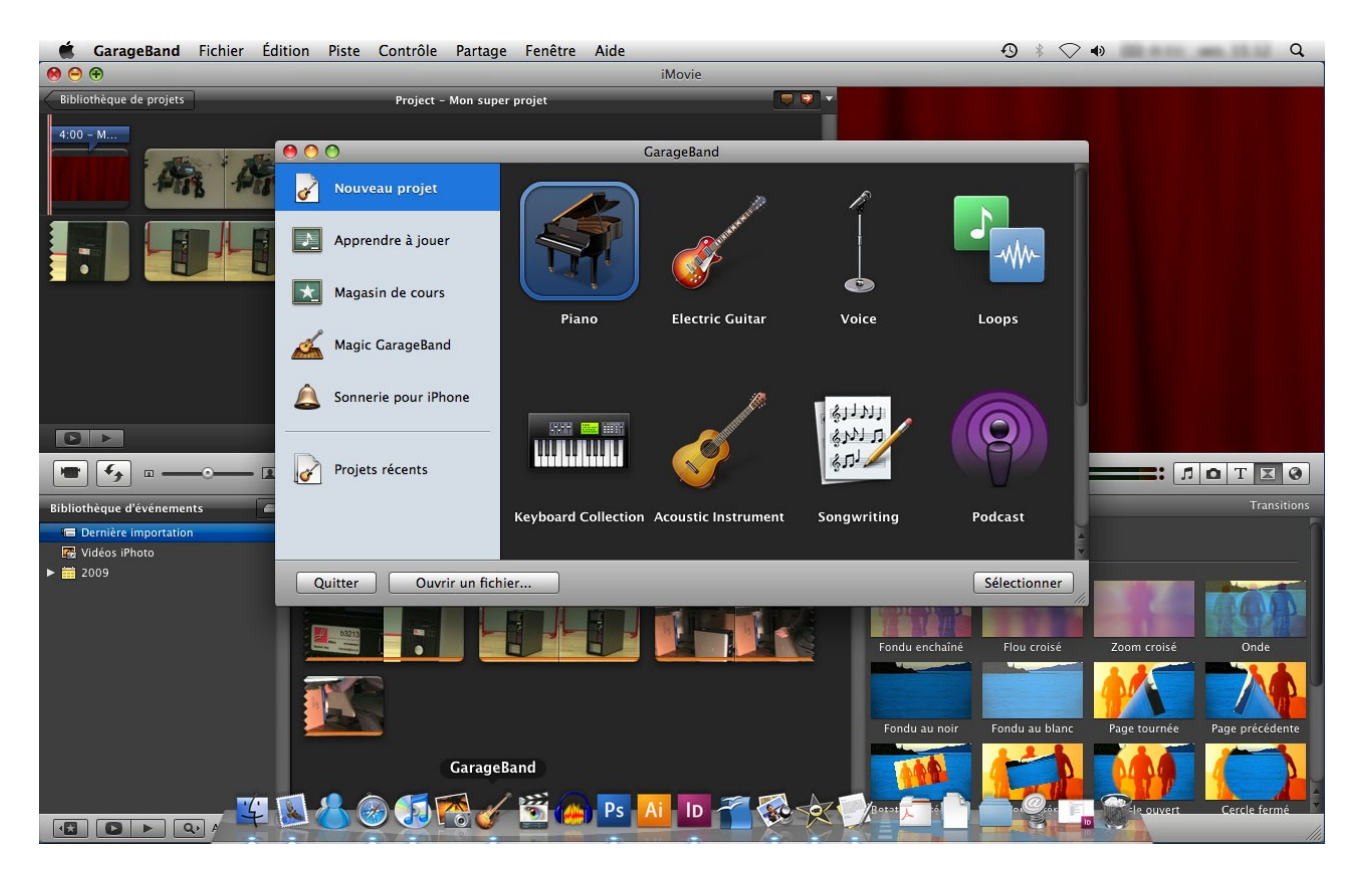

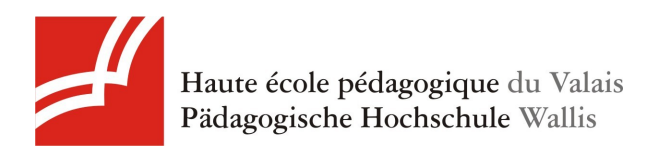

Supprimez la piste de piano en sélectionnant le menu Piste>Supprimer la piste.

| 🔹 GarageBand Fichier Édition | Piste Contrôle Partage Fenêt                                                                                                 | tre Aide   |                             |                        | 0 * 🔿                | () | Q                            |  |
|------------------------------|----------------------------------------------------------------------------------------------------|------------|-----------------------------|------------------------|----------------------|----|------------------------------|--|
|                              | Masquer les infos de piste                                                                                                   | 第I Ch      | apitres pour mon super film |                        |                      |    |                              |  |
| Pistes                       | Afficher la piste d'arrangement<br>Afficher la piste principale<br>Afficher la piste de podcast<br>Afficher la piste de film |            | ☆#A *                       | P Ninstrument logiciel |                      |    | Piste principale<br>Id Piano |  |
|                              | Nouvelle piste                                                                                                    | ₹₩N        |                             |                        | Parcourir            |    | Édition                      |  |
|                              | Supprimer la piste                                                                                                    | ₩ 🛛        |                             |                        | - arcount            |    |                              |  |
|                              | Dupliquer la piste                                                                                                    | HD CHARLES |                             | Tout afficher          | ÷                    |    |                              |  |
|                              | Nouvelle piste de base                                                                                                    | 12 HRN     |                             | Bas                    | is                   | Þ  | Electric Piano               |  |
|                              | Fondu sortant                                                                                                    |            |                             | Dru                    | ım Kits              |    | Grand Piano On Stage 🛛 🕥     |  |
|                              |                                                                                                    |            |                             | Gu                     | itars                |    | Grand Piano Punchy 💿         |  |
|                              |                                                                                                    |            |                             | Ho                     | rns                  |    | Grand Piano                  |  |
|                              |                                                                                                    |            |                             | Ma                     | llets                |    | Smokey Clav                  |  |
|                              |                                                                                                    |            |                             | Org                    | gans                 |    | Smooth Clav                  |  |
|                              |                                                                                                    |            |                             | Pia                    |                      |    | Swirling Electric Piano      |  |
|                              |                                                                                                    |            |                             | Sou                    | und Effects          |    | Whirly                       |  |
|                              |                                                                                                    |            |                             | Str                    | ings                 |    |                              |  |
|                              |                                                                                                    |            |                             | Syr                    | th Basics            |    |                              |  |
|                              |                                                                                                    |            |                             | Syr                    | ith Leads            | •  |                              |  |
|                              |                                                                                                    |            |                             | Syr                    | ith Pads             |    |                              |  |
|                              |                                                                                                    |            |                             | Syr                    | th Textures          |    |                              |  |
|                              |                                                                                                    |            |                             | Wo                     | odwinds              |    |                              |  |
|                              |                                                                                                    |            |                             |                        |                      |    | ·                            |  |
|                              |                                                                                                    |            |                             |                        |                      |    |                              |  |
|                              |                                                                                                    |            |                             |                        |                      |    | I                            |  |
|                              |                                                                                                    |            |                             |                        |                      |    |                              |  |
|                              |                                                                                                    |            |                             |                        |                      |    | A                            |  |
|                              |                                                                                                    |            |                             |                        |                      |    |                              |  |
|                              |                                                                                                    |            |                             |                        |                      |    |                              |  |
|                              |                                                                                                    |            |                             |                        | <b>*</b>             |    |                              |  |
|                              |                                                                                                    |            |                             |                        | Supprimer l'instrume | nt | Enregistrer l'instrument     |  |
| + *                          |                                                                                                    | -          | MESURES                     | ×,                     | <b></b> 4)           |    |                              |  |

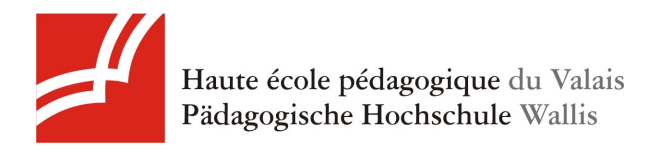

Glissez la vidéo exportée depuis iMovie dans Garage Band.

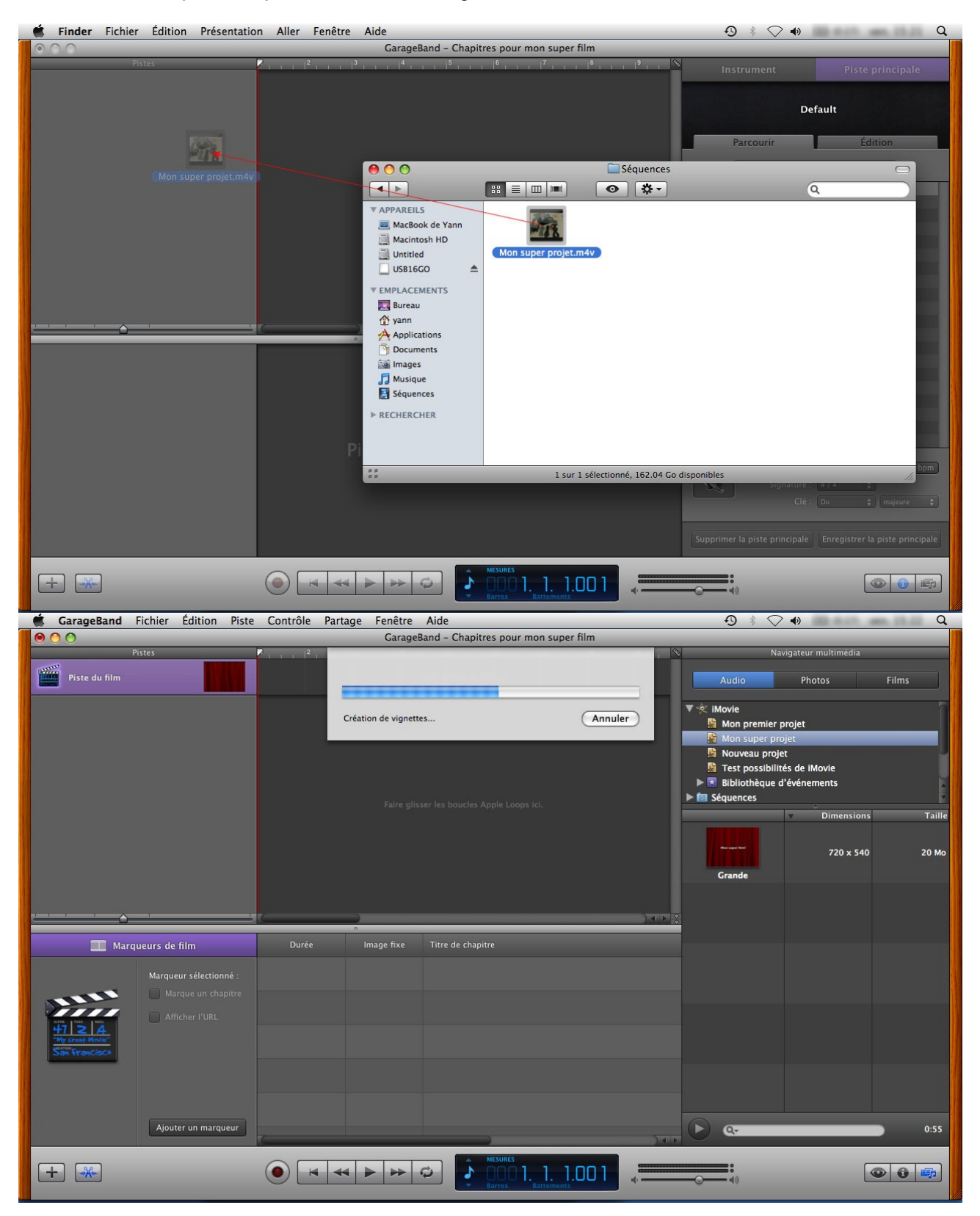

Le programme va automatiquement créer une piste pour la vidéo et une piste pour le son.

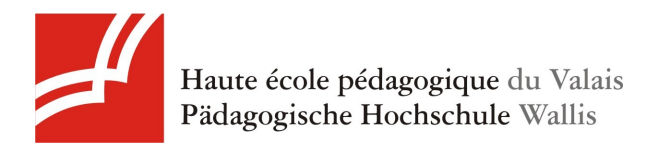

#### 2.2. Marqueurs de chapitres

Sélectionnez la piste de vidéo. Vous verrez dans le carde en bas de l'écran qu'il y a l'option "Marqueurs de film" (Si ce n'est pas le cas, cliquez sur le bouton entouré dans l'image ci-dessous).

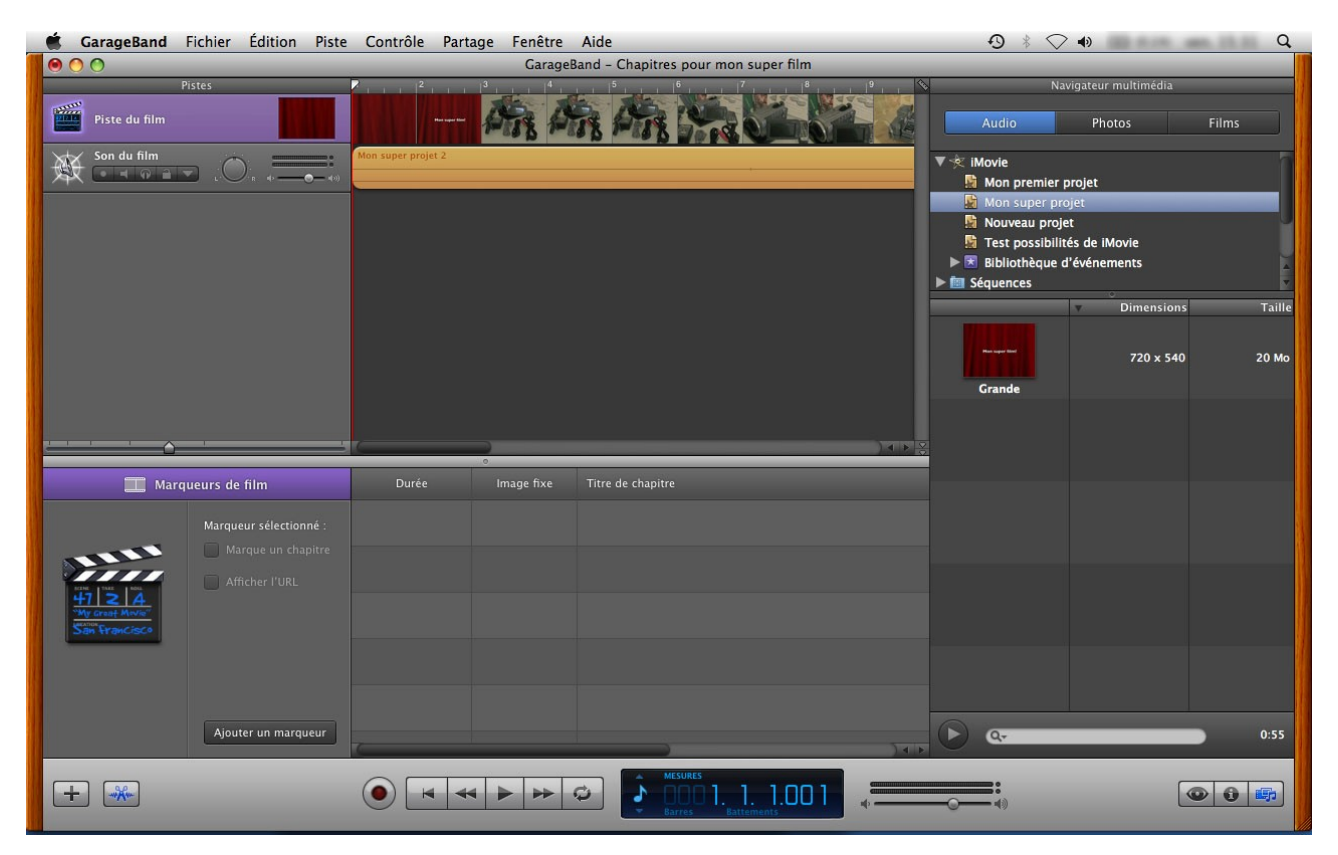

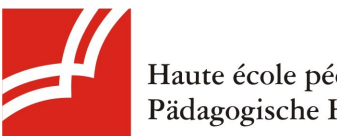

Haute école pédagogique du Valais Pädagogische Hochschule Wallis

Marquez le film où vous en avez le besoin en appuyant sur "Ajouter un marqueur". Votre marqueur apparaîtra dans le carde en bas de l'écran. Donnez-lui un titre (vous pouvez remodifier à tout moment le placement de votre marqueur).

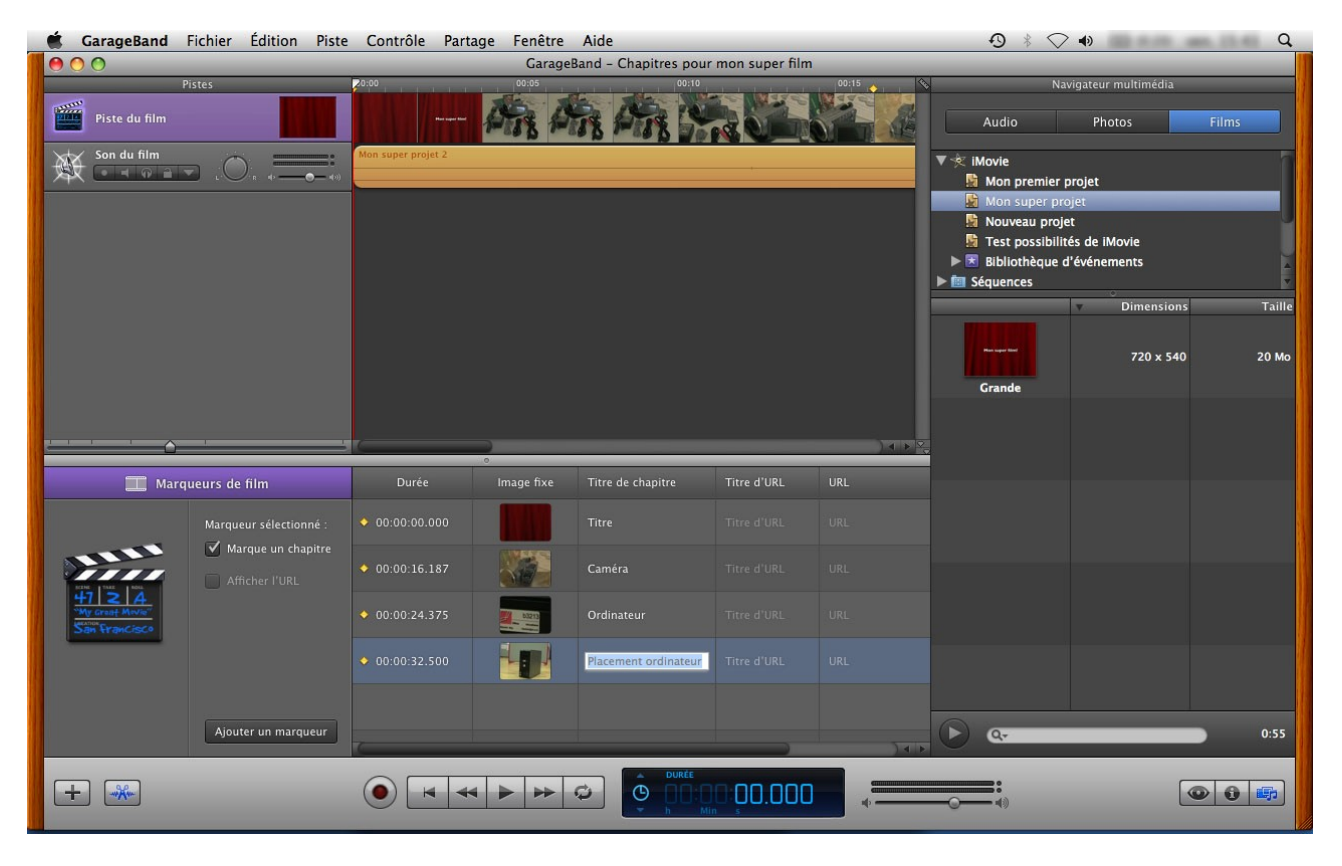

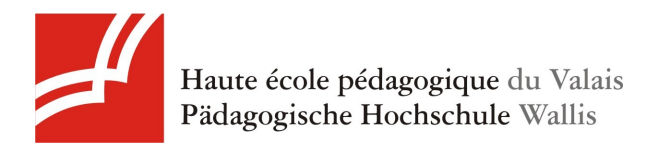

### 2.3. Exportation du projet

Exportez ensuite votre projet. Allez dans le menu Partage puis sous "Envoyer le film vers iDVD". Votre vidéo sera ensuite importée dans un nouveau projet iDVD, avec les chapitres.

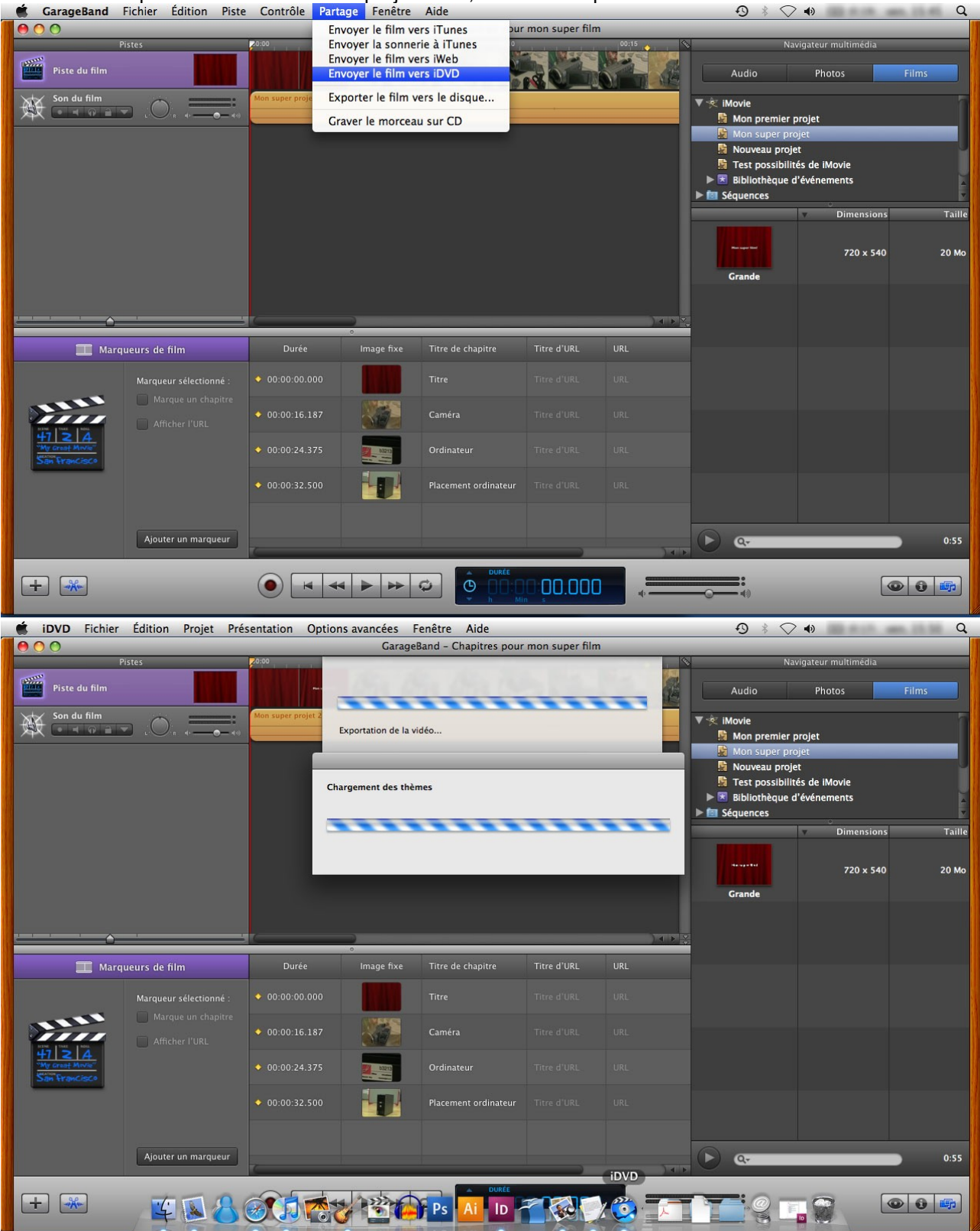

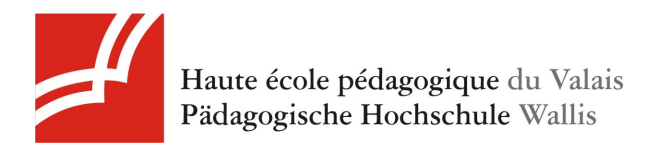

# 3. Créer un menu et graver un DVD avec iDVD

#### 3.1. Importation du projet

iDVD crée déjà deux menus: le menu pour démarrer le film et le menu de sélection des chapitres.Si vous voulez ajouter une autre vidéo à votre menu, glissez-la dans votre projet (comme fait précédemment dans Garage Band).

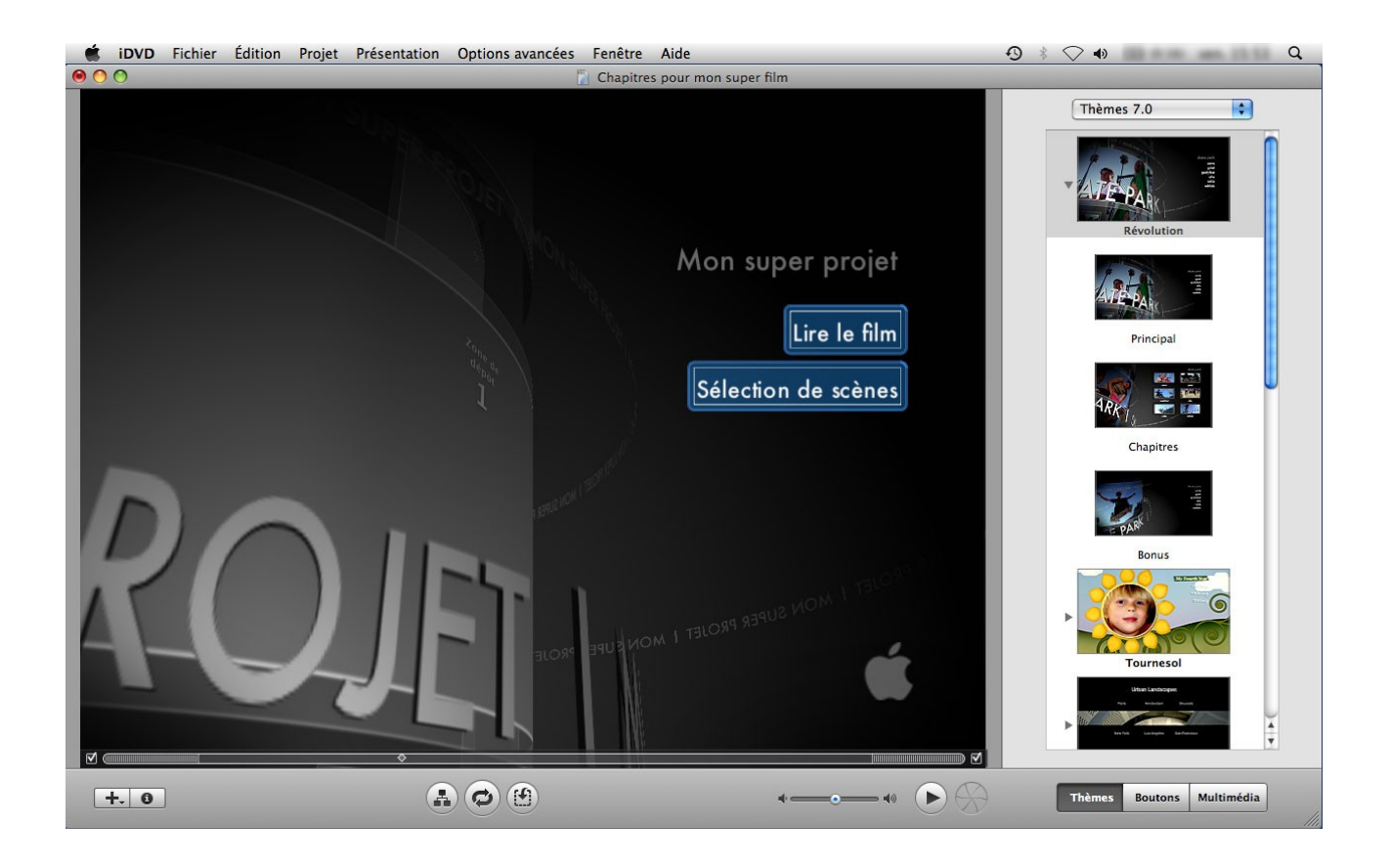

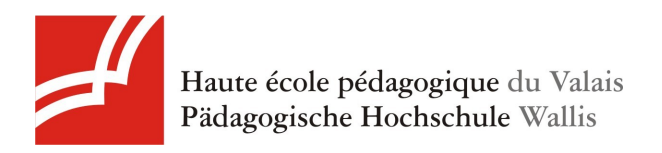

### 3.2. Modification du menu

Pour changer le titre du menu principal du DVD, double-cliquez sur celui-ci (ici "Mon super projet").

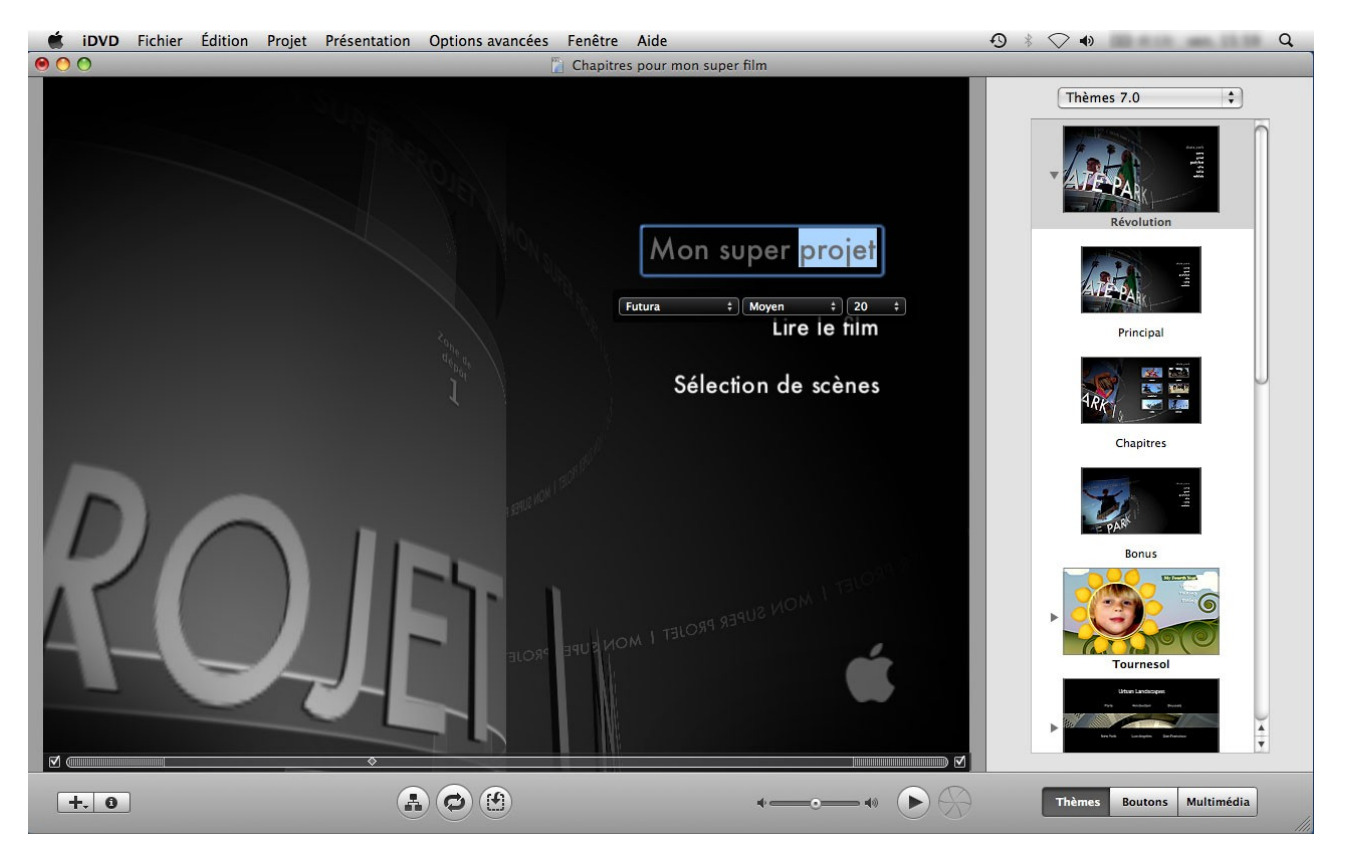

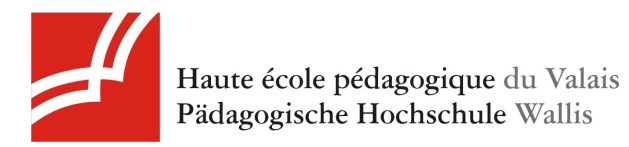

Pour changer l'habillage de votre menu DVD, choisissez un thème dans le cadre à droite de l'écran. Sinon, laissez ainsi. ATTENTION: Si vous changez le thème, gardez la taille 4:3 en cliquant sur Conserver quand le message dans l'image ci-dessous apparaît.

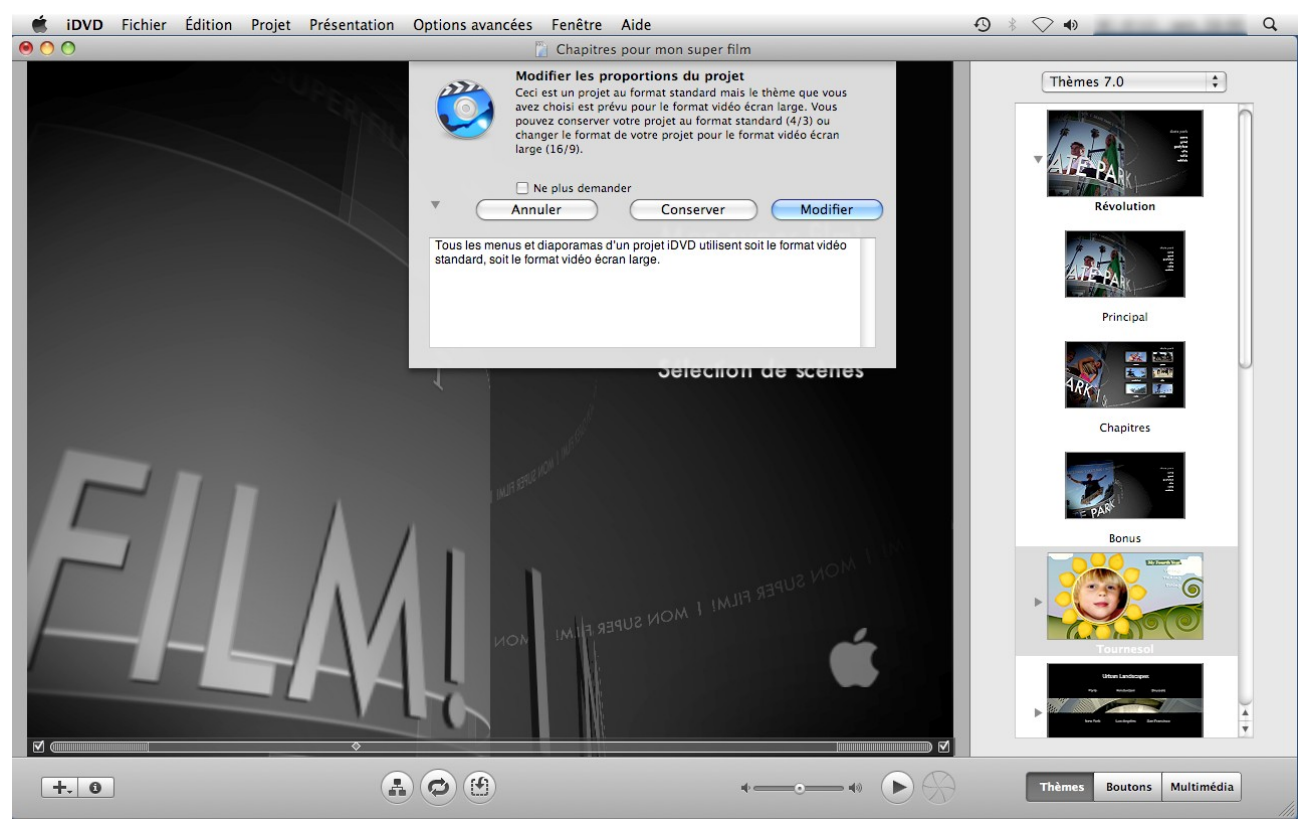

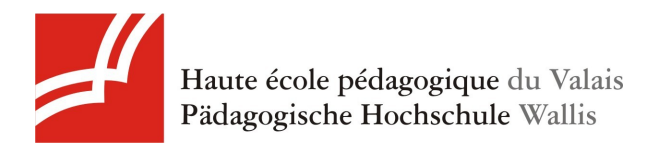

Vous pouvez aussi ajouter une vidéo ou une image dans la Zone de dépôt (qui est aussi dans le menu de sélection des chapitres). Il vous suffit de glisser l'image ou la vidéo que vous voudriez voir y figurer.

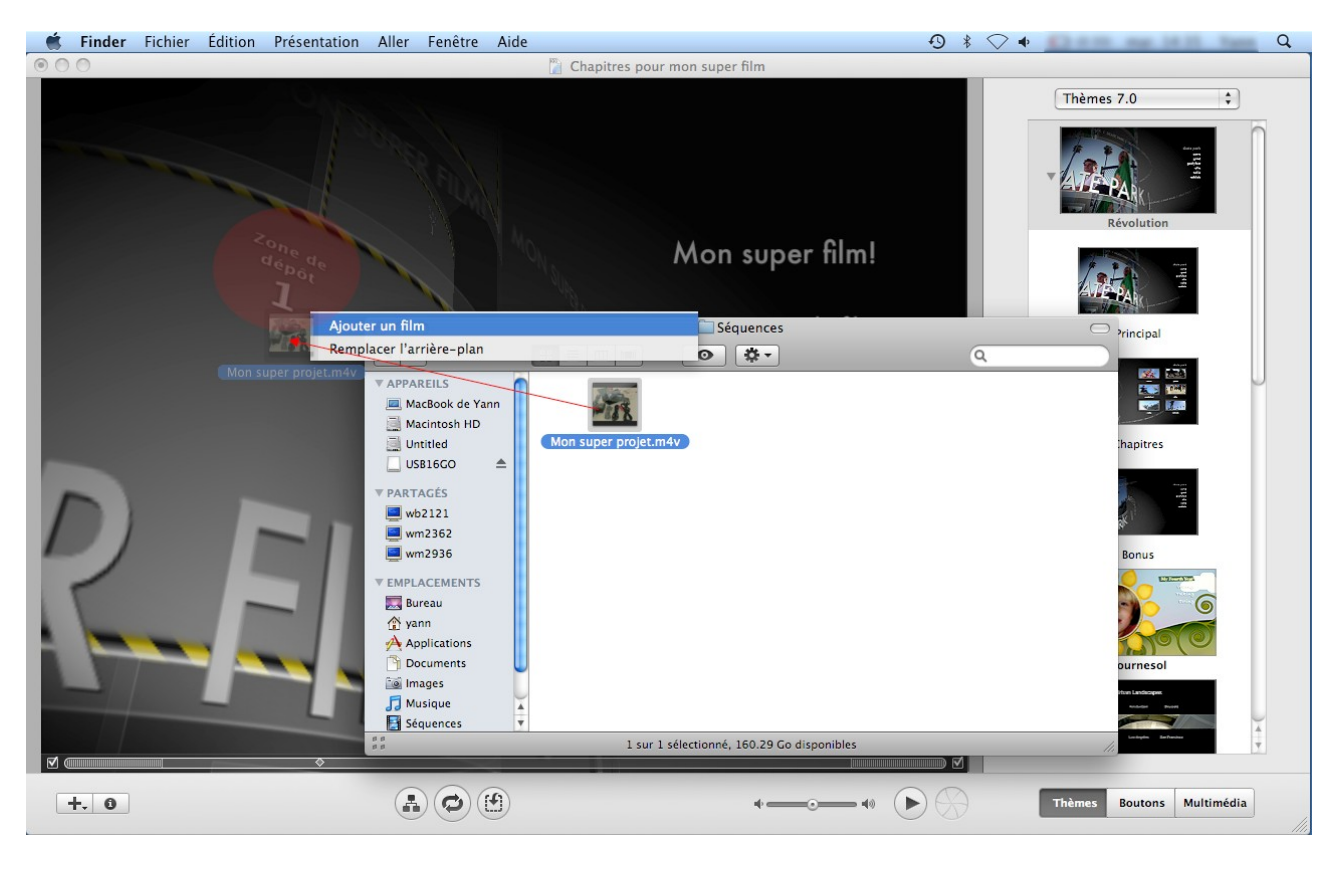

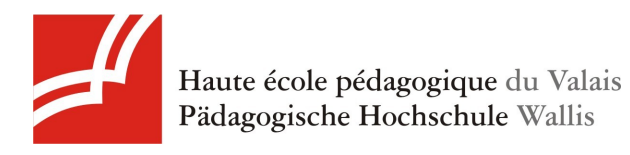

Pour avoir un aperçu de votre projet, cliquez sur le bouton entouré sur l'image ci-dessous.

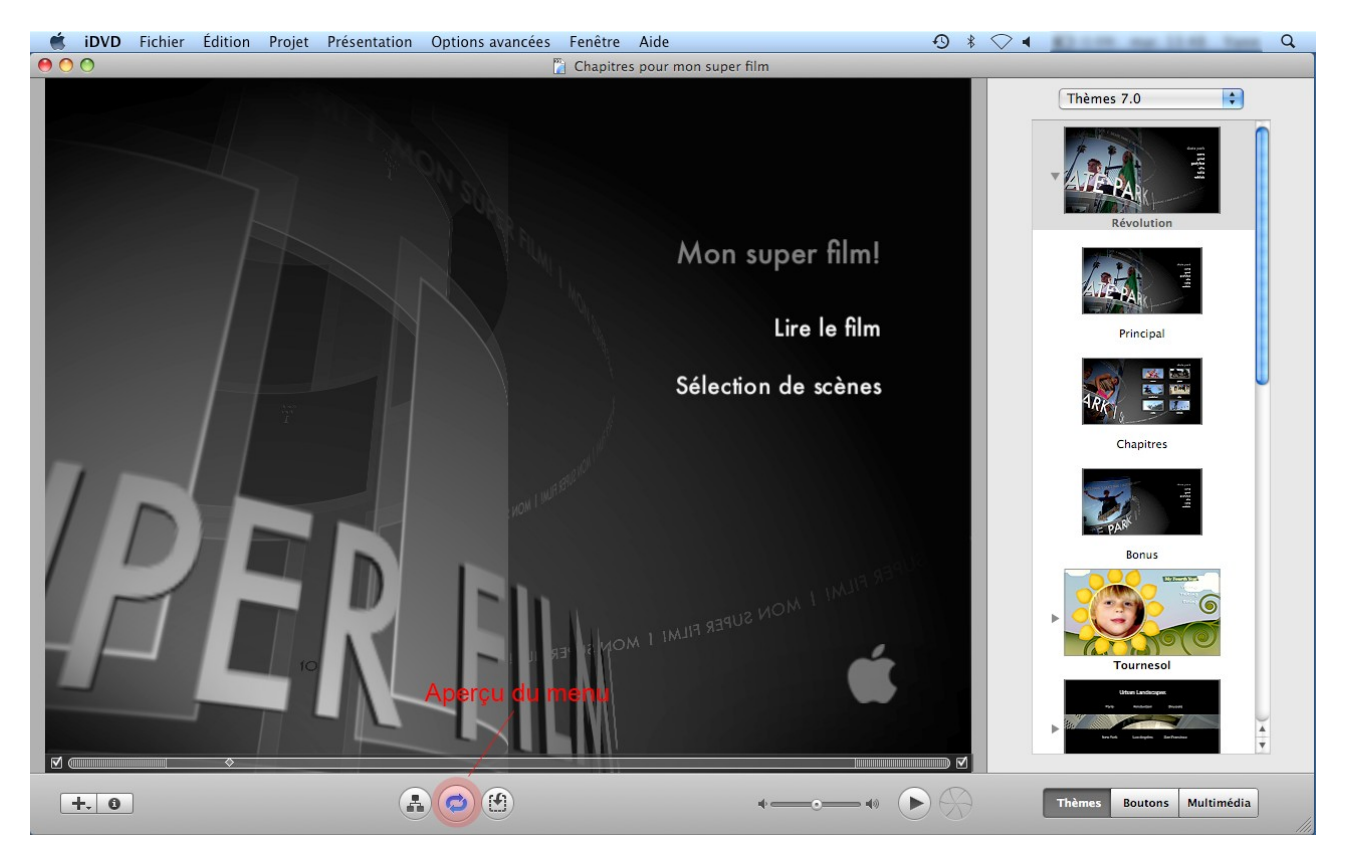

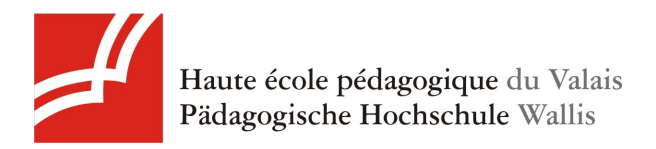

Vous pouvez à présent aussi modifier l'écran de sélection des chapitres. Pour se faire, double-cliquez sur le bouton de Sélection des chapitres (ici: "Sélection de scènes").

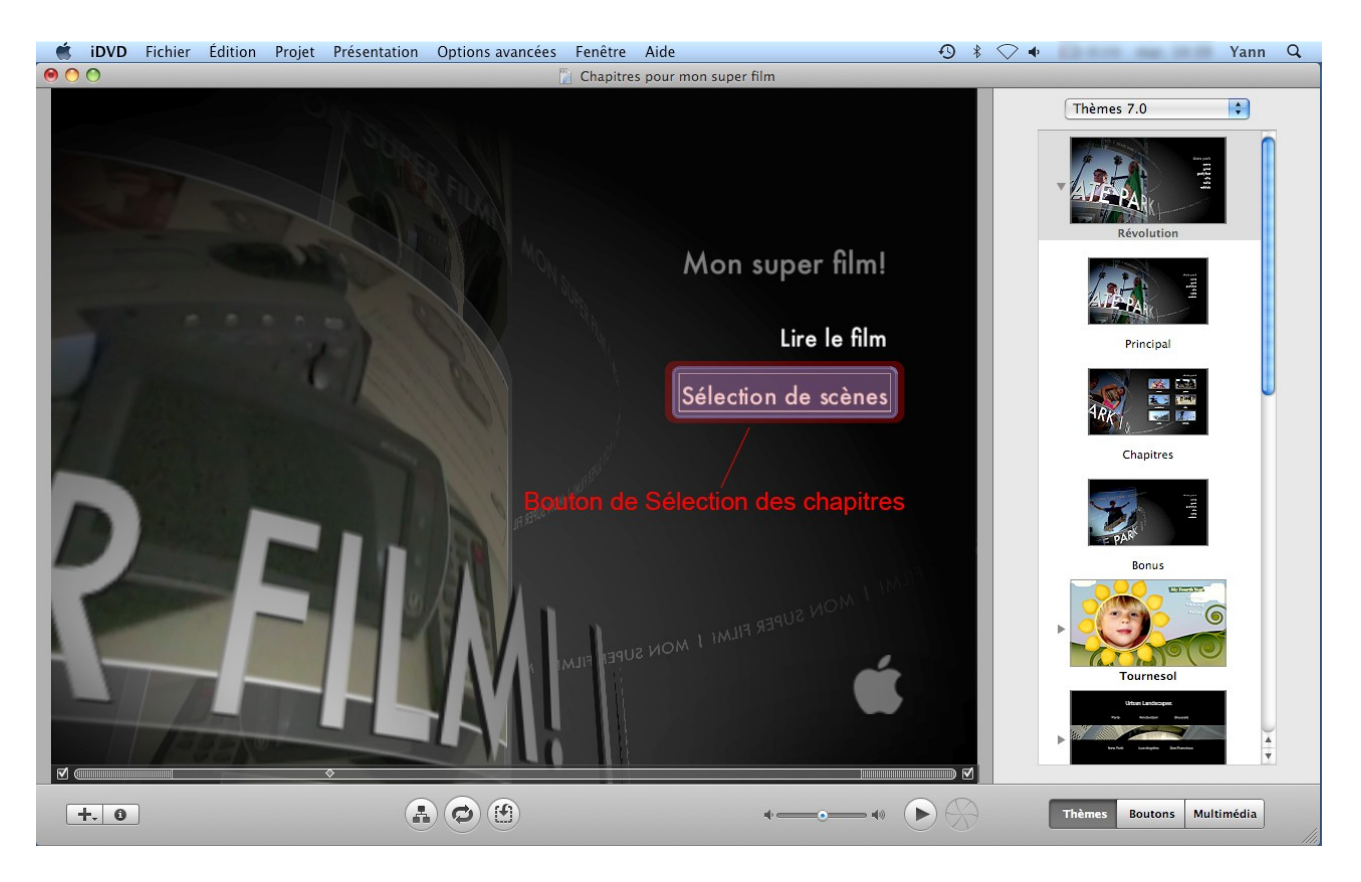

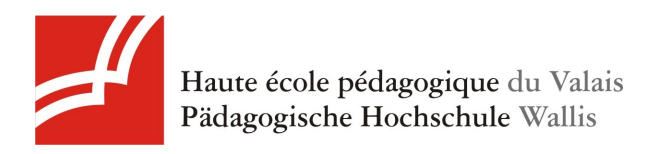

On y retrouve donc nos chapitres faits précédemment dans Garage Band (!).

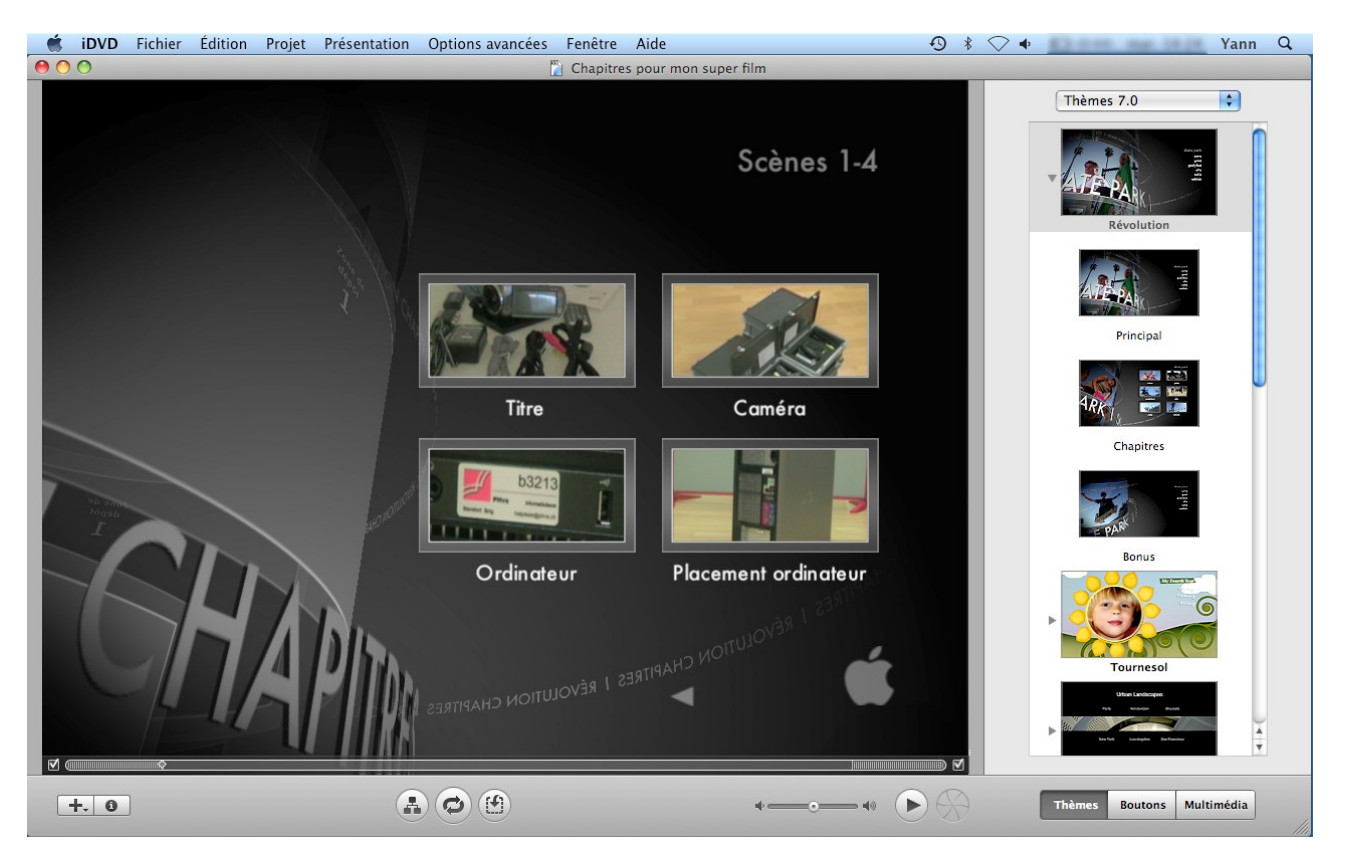

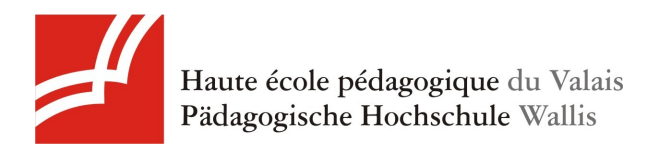

Si vous voulez modifier le titre, cliquez sur le texte "Scènes 1-4" et nommez-le comme souhaité.

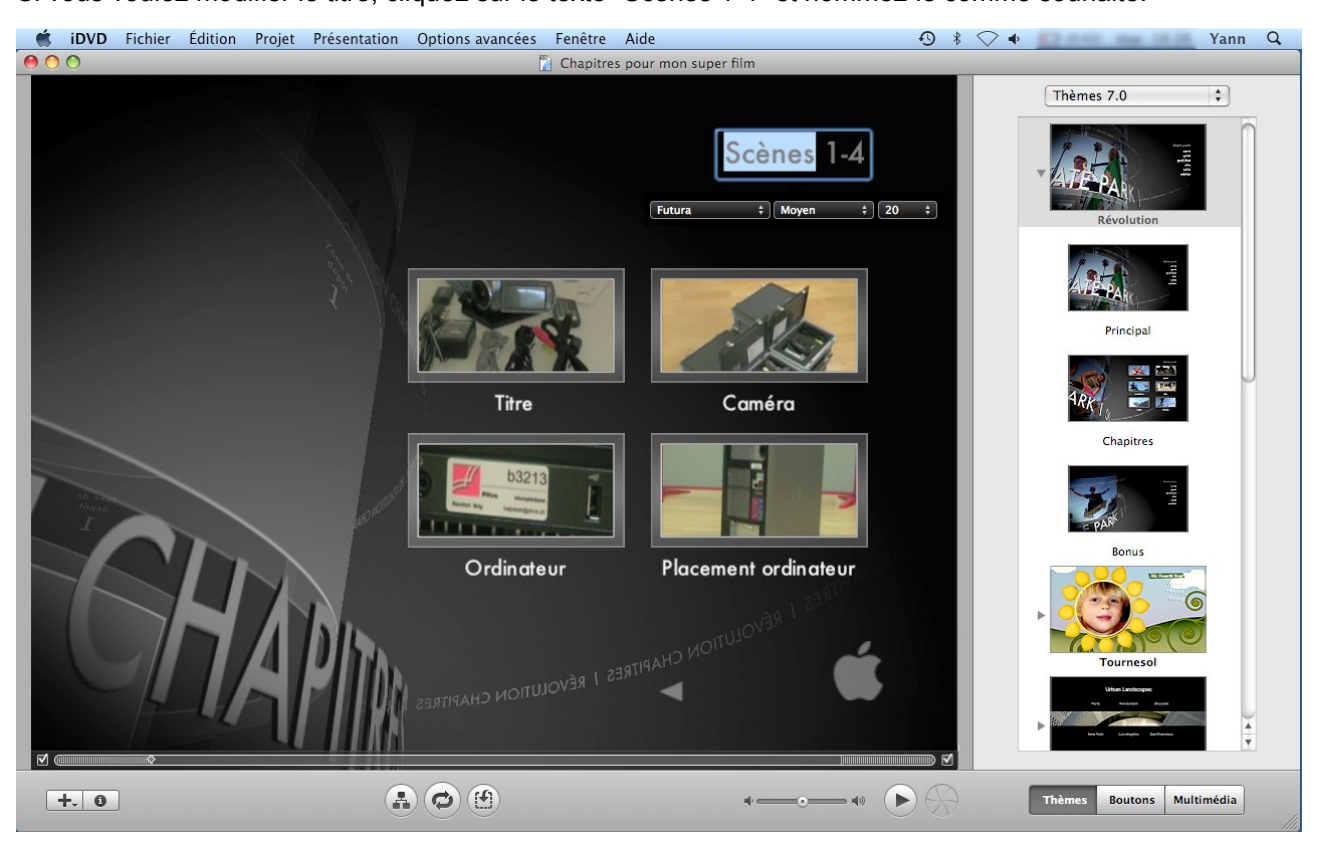

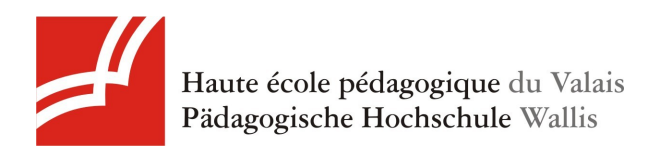

#### 3.3. Graver le DVD

Si vous êtes satisfait de votre projet, il est maintenant temps de graver votre DVD. Choisissez Fichier>Graver le DVD.

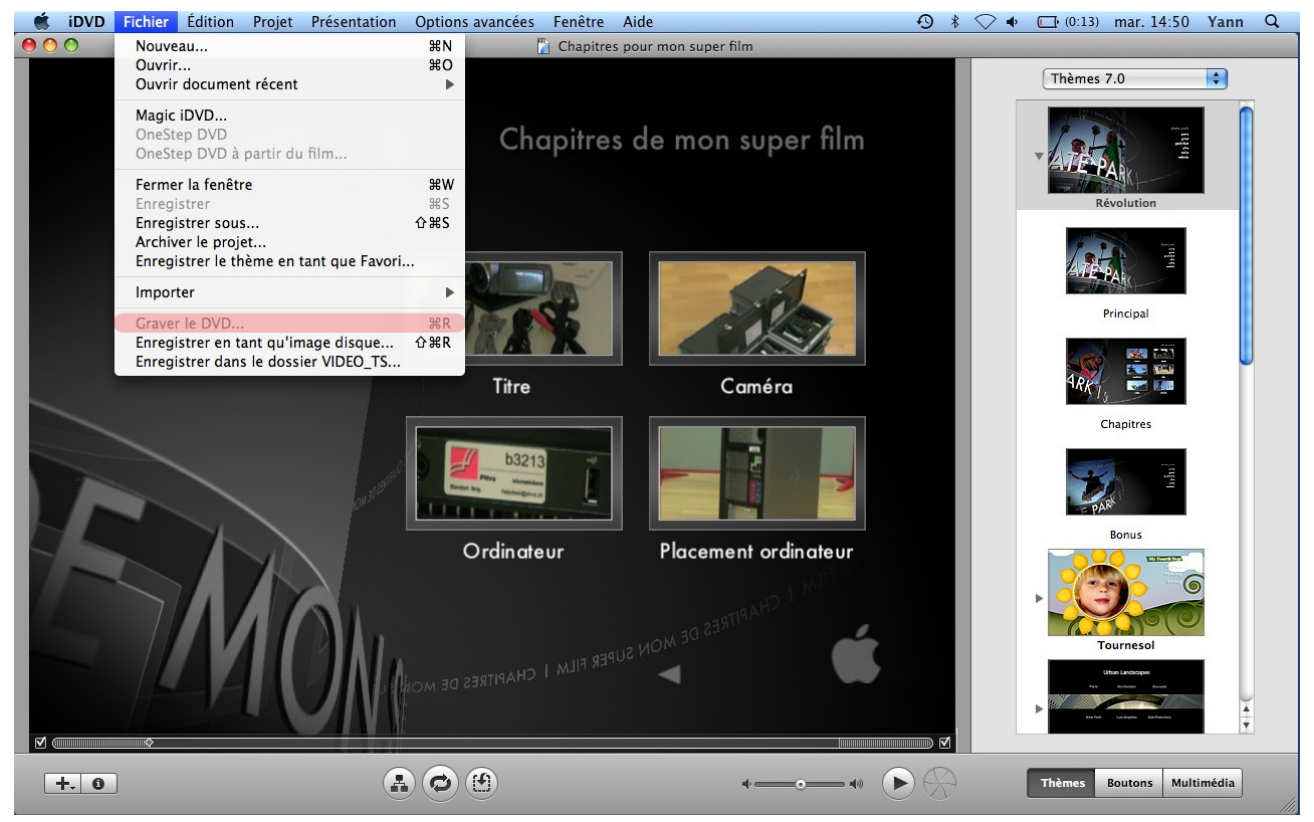

Sélectionnez une vitesse de gravure assez lente pour préserver le maximum de qualité (par exemple 4x) et appuyez ensuite sur Graver!